## Hvordan var det jeg laget en gjødselplan igjen ?

De oppgavene man bør gjør en gang i året er det lett å glemme hvordan man gjør. Noen av dere logger inn på 2014 og går til Gjødselplanen og dette er hva dere ser :

| Forside Kart <b>Gjødselsplan</b> e | er Arbeid* Dokumentasjon Logg ut joroso                                                                                            |
|------------------------------------|----------------------------------------------------------------------------------------------------|
| År: 2014 💌                         | Rapport: Velg                                                                                                    |
| Nr Navn Plan                       | Velg vekst                                                                                                    |
|                                    | Velg et vekst fra menyen til venstre. Dersom listen er tom kan dette skyldes at du ikke har vekster som starter i det valgte året. |
|                                    |                                                                                                    |
|                                    |                                                                                                    |
|                                    |                                                                                                    |
|                                    |                                                                                                    |
|                                    |                                                                                                    |

Da har du ikke angitt hva du skal dyrke i 2014, og da blir det ingen gjødselplan.

Da er neste spørsmål la du inn Vekster i 2013 ? Det finner du ut ved å justere tidsintervallet. Tidsintervallet finner du til venstre over listen med alle kartene.

| Forside Kart Gjødselsplaner     | Arbeid*   | Når o<br>den o                |
|---------------------------------|-----------|-------------------------------|
| Velg tidsintervall              | Tips: Teg | <b>01.0</b>                   |
| 01.01.13 💌 til 31.12.14 💌       | A         | Ved a <b>01.0</b> du ha       |
| Kartlag                         |           | Veks                          |
| Statkart<br>Flybilder<br>Europa | +         | Er Ve<br>som<br>du ik<br>2013 |

Når du starter kommer den opp med intervallet **01.01.14** til **31.12.14**. Ved å endre 01.01.14  $\rightarrow$ **01.01.13** SÅ får du se om du hadde laget noen Vekster i 2013.

Er Vekst listen like tom som i bildet nedenfor har du ikke laget plan for 2013 heller.

| Jordprøver Skifter Vekster Notater Bilder Drenering Kalking Lager Sl |             |       |      |          |          |      |  |  |  |  |
|----------------------------------------------------------------------|-------------|-------|------|----------|----------|------|--|--|--|--|
| Ny Slett Lagre Oppfrisk Gå til Kopier Veksthistorikk                 |             |       |      |          |          |      |  |  |  |  |
| Hold                                                                 | Beskrivelse | Vekst | Sort | Fra-dato | Til-dato | Avli |  |  |  |  |
| Ingen funnet for det angitte tidsrommet (se venstre kolonne).        |             |       |      |          |          |      |  |  |  |  |

Da har du ikke laget gjødselplan for 2013 i Jordplan og du må lage arealer for hva du skal dyrke ved å kopiere fra skiftene. Da får vi håpe at du har gjort det første du bør gjøre når du har registrert deg på Jordplan, nemlig å lage kartet over driftsenheten din. Har du gjort det så ser Skiftene dine ut f. eks. som dette:

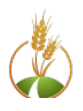

.

| Jordprøver Skifter Vekster Notater Bilder Drenering Kalking Lager Sla |                    |     |     |     |       |          |          |  |  |  |
|-----------------------------------------------------------------------|--------------------|-----|-----|-----|-------|----------|----------|--|--|--|
| Ny Slett Lagre Oppfrisk Gå til Hent skifter Kopier til                |                    |     |     |     |       |          |          |  |  |  |
| Skiftenr.                                                             | Navn               | Ко  | Går | Bru | Areal | Fra-dato | Til-dato |  |  |  |
| 1                                                                     | Herland nede       | 728 | 13  | 12  | 9.6   |          |          |  |  |  |
| 1                                                                     | Herland nede       | 728 | 13  | 12  | 11.7  |          |          |  |  |  |
| 2                                                                     | Herland oppe       | 728 | 13  | 12  | 20.3  |          |          |  |  |  |
| 2                                                                     | Herland oppe       | 728 | 13  | 12  | 7.6   |          |          |  |  |  |
| 2                                                                     | Herland oppe       | 728 | 13  | 12  | 2.3   |          |          |  |  |  |
| 3                                                                     | Moen Mellomekra    | 728 | 31  | 3   | 4.7   |          |          |  |  |  |
| 3                                                                     | Moen Østre ekra    | 728 | 31  | 3   | 17.8  |          |          |  |  |  |
| 4                                                                     | Moen Fotballsletta | 728 | 31  | 3   | 36.1  |          |          |  |  |  |

Da kan du bruke **Kopier til** for å lage Vekster fra skiftene dine. Da er det fornuftig at du har satt fornuftige navn og nummer på alle skiftene, siden navn og nummer kopieres til Vekster for 2014. Du kan kopiere ett og ett skifte til vekst eller du kan kopiere alle ved å velge alle skifter og deretter **Kopier til vekst**.

| 1 | Kopier skifter                                             |                                           |                          |       |  |  |  |  |  |  |  |
|---|------------------------------------------------------------|-------------------------------------------|--------------------------|-------|--|--|--|--|--|--|--|
|   | Velg alle                                                  | Tips: Bruk Ctrl- eller Command-tasten for | å velge flere            |       |  |  |  |  |  |  |  |
|   | Skiftenr.                                                  | Navn                                      | Navn Fra-dato Areal (da) |       |  |  |  |  |  |  |  |
|   | 13                                                         | -<br>Thingelsatd Nede                     |                          | 5.27  |  |  |  |  |  |  |  |
|   | 14                                                         | Sydbakken                                 |                          | 44.59 |  |  |  |  |  |  |  |
|   | 15                                                         | Vollen                                    |                          | 11.36 |  |  |  |  |  |  |  |
|   | 16                                                         | Kalleberg syd                             |                          | 17.06 |  |  |  |  |  |  |  |
|   | 16                                                         | Kalleberg oppe                            |                          | 10.97 |  |  |  |  |  |  |  |
|   | 17                                                         | Kalleberg lille                           |                          | 2.85  |  |  |  |  |  |  |  |
|   | 17                                                         | Kalleberg nedre                           |                          | 28.30 |  |  |  |  |  |  |  |
|   | 18                                                         | Horntvedt sand O Hagen                    |                          | 9.97  |  |  |  |  |  |  |  |
|   | 18                                                         | Horntvedt sand K Hagen                    |                          | 4.86  |  |  |  |  |  |  |  |
|   | 19                                                         | Hortvedt sand Wååg                        |                          | 13.91 |  |  |  |  |  |  |  |
|   | 20                                                         | Hortvedt Stor nede                        | 29.74                    |       |  |  |  |  |  |  |  |
|   | 21                                                         | Hortvedt små nede                         |                          | 4.54  |  |  |  |  |  |  |  |
|   | 21                                                         | Hortvedt små nede                         |                          | 3.24  |  |  |  |  |  |  |  |
|   | 21                                                         | Hortvedt små nede                         |                          | 6.52  |  |  |  |  |  |  |  |
|   | 22                                                         | Lindsholm Løkkene                         |                          | 63.89 |  |  |  |  |  |  |  |
|   | 23                                                         | Lindsholm ned for husa                    |                          | 44.31 |  |  |  |  |  |  |  |
|   | 24                                                         | Lindsholm Gøgsekra                        |                          | 21.48 |  |  |  |  |  |  |  |
|   | 25                                                         | Lindsholm ved loven                       |                          | 25.88 |  |  |  |  |  |  |  |
|   | Kopier til v                                               | ekst Opprett slamsøknad Dupliser S        | Slett valgte             |       |  |  |  |  |  |  |  |
| ł | Kopier til vekst Topprett slamsøknad Dupliser Slett valgte |                                           |                          |       |  |  |  |  |  |  |  |

Når du velger kopier til vekst vil menyen foreslå et tidsrom som du regner med at veksten vil være på jordet.

Du kan også endre dato intervallet på veksten i Vekst menyen etterpå.

| Kopier skifter til vekster                    |          |  |  |  |  |  |  |  |  |
|-----------------------------------------------|----------|--|--|--|--|--|--|--|--|
| Oppgi hvor lenge veksten beslaglegger arealet |          |  |  |  |  |  |  |  |  |
| Antatt start                                  | 01.03.14 |  |  |  |  |  |  |  |  |
| Antatt slutt                                  | 01.10.14 |  |  |  |  |  |  |  |  |
| ок                                            | Avbryt   |  |  |  |  |  |  |  |  |

Så snart du har kopiert kan du gå til Vekst listen og du kan angi hva du skal dyrke i år.

| Jordprøver Skifter Vekster Notater Bilder Drenering Kalking Lager Sl |                    |                 |      |      |          |          |   |  |  |
|----------------------------------------------------------------------|--------------------|-----------------|------|------|----------|----------|---|--|--|
| Hold                                                                 | Beskrivelse        | Vekst           | SUII | Sort | Fra-dato | Til-dato | A |  |  |
| 1                                                                    | Herland nede       | Vårhvete        | ~    |      | 01.03.14 | 01.10.14 |   |  |  |
| 1                                                                    | Herland nede       | Byog            |      |      | 01.03.14 | 01.10.14 |   |  |  |
| 2                                                                    | Herland oppe       | Havre           |      |      | 01.03.14 | 01.10.14 |   |  |  |
| 2                                                                    | Herland oppe       | Vårhvete        |      |      | 01.03.14 | 01.10.14 |   |  |  |
| 2                                                                    | Herland oppe       | Vårhvete -for/s | U    |      | 01.03.14 | 01.10.14 |   |  |  |
| 3                                                                    | Moen Mellomekra    | Høsthvete -mat  |      |      | 01.03.14 | 01.10.14 |   |  |  |
| 3                                                                    | Moen Østre ekra    | Høsthvete -for/ |      |      | 01.03.14 | 01.10.14 |   |  |  |
| 4                                                                    | Moen Fotballsletta | Høstrug         |      |      | 01.03.14 | 01.10.14 | 1 |  |  |

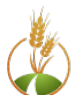

Når du har laget vekstene for et år er det også enkelt å legge tidligere års vekster ved å kopiere til de årene du skal ha inn vekstene. Bruk Kopier til på Vekst fanen.

## Jeg hadde laget vekster for 2013

Har du vekster i 2013 kan du kopiere fra forrige års vekst i stedet for fra skifter. Dyrker du det samme flere år etter hverandre kan du også ta med fjorårets vekst når du kopierer slik at du også slipper å skrive inn årets vekst på nytt. For eng er jo dette veldig effektivt.

Du kan derimot ikke skrive et tidsintervall som fra 01.01.10 til 01.09.14 for å angi fem år med eng. Men for høstkorn kan du skrive sådato i foregående år og høstedato i inneværende år, og rapportene blir korrekte.

Har du lagt inn vekster for flere år tidligere så har du knappen **Veksthistorikk** som gir en fin oversikt over hva du har dyrket tidligere tidligere.

## Klar til gjødselplanlegging

Så snart du har angitt vekster for året duker de opp i Gjødselplanlisten med den veksten du har lagt inn.

| -   |                                                                  |    |                 |                |                |                |              |                  |               |              |                             |       |
|-----|------------------------------------------------------------------|----|-----------------|----------------|----------------|----------------|--------------|------------------|---------------|--------------|-----------------------------|-------|
|     | Forside Kart Gjødselsplaner Arbeid* Dokumentasjon Logg ut joroso |    |                 |                |                |                |              |                  |               |              |                             |       |
| Ar: | 2014                                                             | ~  | Rapport: Velg   |                | ~              |                |              |                  |               |              |                             |       |
| Nr  | Navn Pla                                                         | an | Gjødselsplan fo | r Herland ne   | le             |                |              |                  |               |              |                             |       |
| 1   | Herland nede (Vårhvete)                                          |    |                 |                |                |                |              |                  |               |              | Hent verdier fra jordprøver | Lagre |
| 2   | Herland oppe 🧉                                                   |    | Informasjon: M  | langler inform | nasjon om jor  | dart.          |              |                  |               |              |                             |       |
| 2   | Herland oppe                                                     |    | 🔁 Data 🚃        |                |                |                |              |                  |               |              |                             |       |
| 2   | Herland oppe                                                     |    | Nummer:         | 1              | Veksttype:     | Vårhvete       | Sort:        |                  | Areal:        | 9.55         |                             |       |
| 3   | Moen Mellomekra                                                  |    | Jordart:        | *              | Leirklasse:    | *              | Mold %:      |                  | KHNO3:        |              |                             | _     |
| 3   | Moen Østre ekra                                                  |    | pH:             |                | P-AI:          |                | K-AI:        |                  | Ca-Al:        |              | Mg-Al:                      |       |
| 4   | Moen Fotballsletta                                               |    | Forv. avling:   | 400            | Sådato:        |                | Såmengde:    |                  | Forgrøde:     | *            |                             |       |
| 4   | Moen Fotballsletta                                               |    | Verdiene hent   | es automatisk  | fra skiftene o | g jordprøvene, | men etter et | at du lagrer skj | jemaet vil ve | rdiene du ha | r oppgitt gjelde.           |       |
| 4   | Moen Fotballsletta                                               |    | Behov ihh       | t data og Bio  | forsk sine tab | eller          |              |                  |               |              |                             |       |
| 5   | Pinnestad Sand ved låge 🧉                                        |    |                 |                |                |                |              |                  |               |              |                             |       |

Her er det lagt inn Vårhvete som vekst på et av jordene. Når du velger en Vekst å planlegge for kommer gjødselplanbildet opp. Når du velger en vekst beregner vi et gjennomsnitt av jordprøve verdiene, og du kan angi forventet avling og såmengde. Hvis du har lagt inn jordanalyser på Jordprøve fanen kommer verdiene inn automatisk på riktig vekst. Har du ikke analyseverdier er det mulig å legge verdiene direkte i gjødselplanen. Verdier lagt inn direkte blir ikke overført til neste år.

Andre aktuelle spørsmål er;

- 1. Jeg har et skifte som skal deles i flere vekster, hvordan gjør jeg det?
- 2. Hvordan lager jeg en vekstskifte plan for mange år?
- 3. Kan jeg få en oversikt over hvilke vekster jeg har hatt på alle vekster?

Vi har svar på disse spørsmålene og mange fler. Send gjerne de spørsmålene du har til <u>kontakt@jordplan.no</u> så svarer vi så raskt som mulig , og legger ut på innloggingssiden svar på spørsmål som vi tror flere har interesse av.

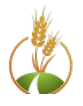